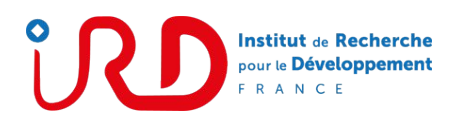

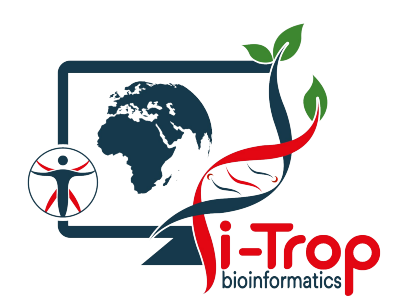

## HPC cluster Initiation

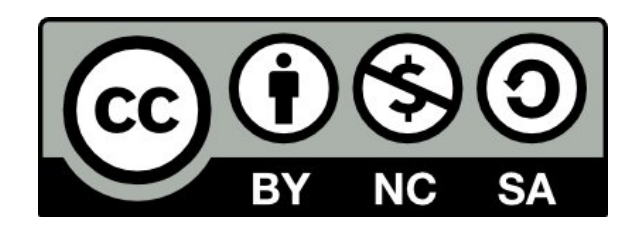

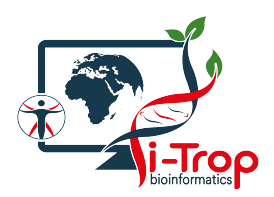

### **i-Trop Presentation**

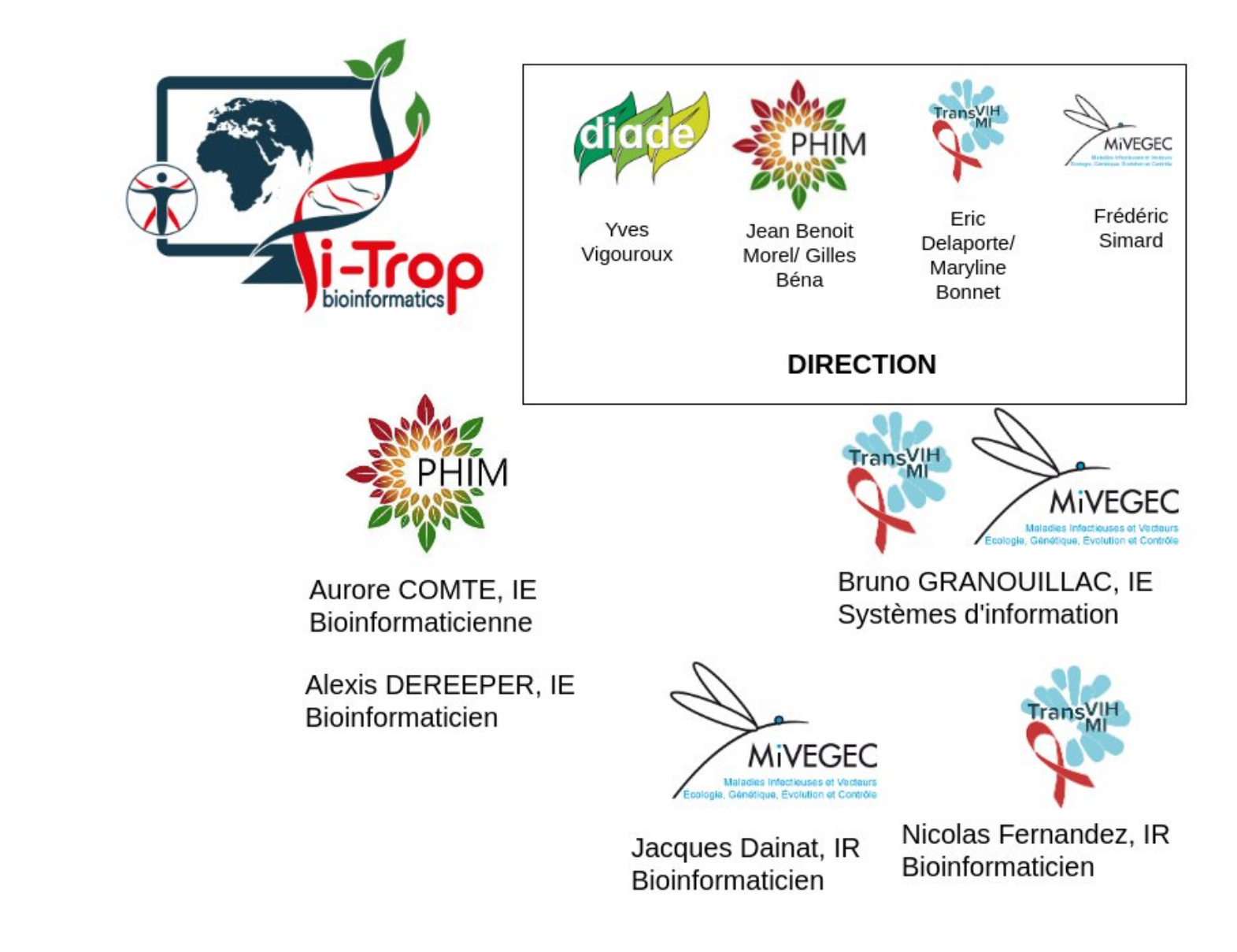

Julie ORJUELA-BOUNIOL, IE Bioinformaticienne

Ndomassi TANDO, IR Ingénieur systèmes Animateur plateau, RMQ

Christine TRANCHANT-DUBREUIL, IR Bioinformaticienne

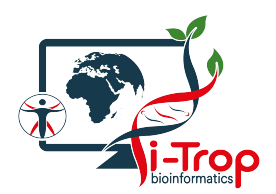

### i-Trop Presentation

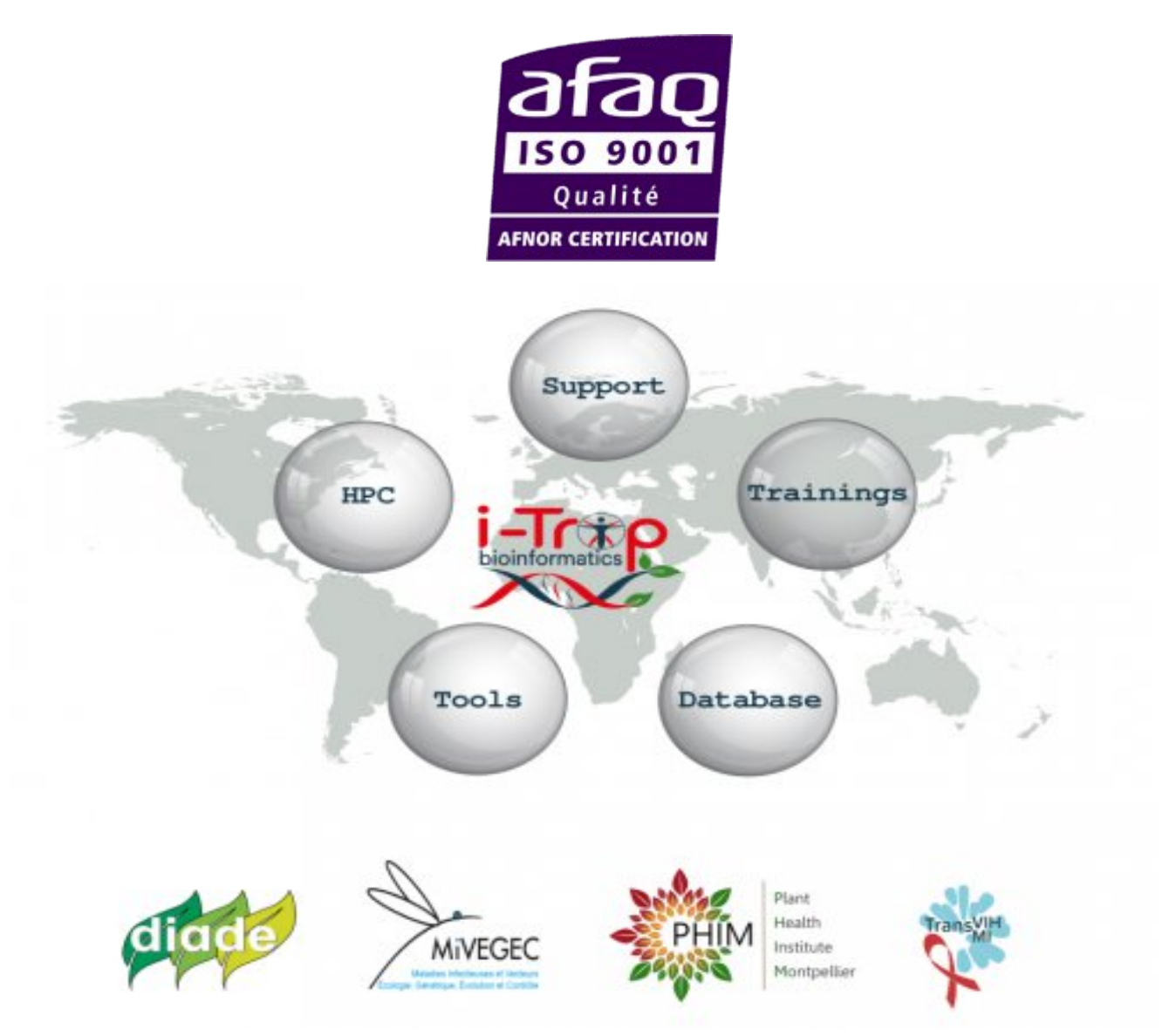

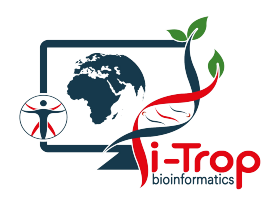

Requests form

https://bioinfo.ird.fr/index.php/cluster-fr/

- o Account
- o Software
- O Projects
- Incidents: contact <u>bioinfo@ird.fr</u>

### • Howtos:

https://bioinfo.ird.fr/index.php/tutorials-fr/howtosfor-hpc-cluster-itrop/

### • Slurm Tutorials:

https://bioinfo.ird.fr/index.php/tutorials-fr/slurm/

### • FAQ:

https://bioinfo.ird.fr/index.php/faq-fr/

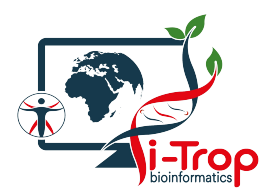

### ARCHITECTURE

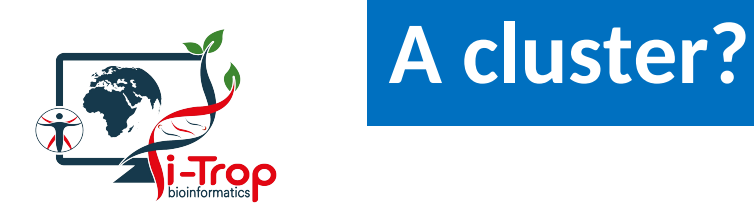

- A logical unit composed of several servers
- A powerful unique machine
- Allow to obtain high computing performance
- A bigger capacity storage
- More reliable
- A better ressources availability

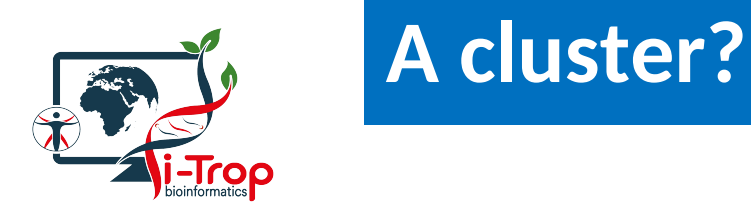

- A logical unit composed of several servers
- A powerful unique machine
- Allow to obtain high computing performance
- A bigger capacity storage
- More reliable
- A better ressources availability

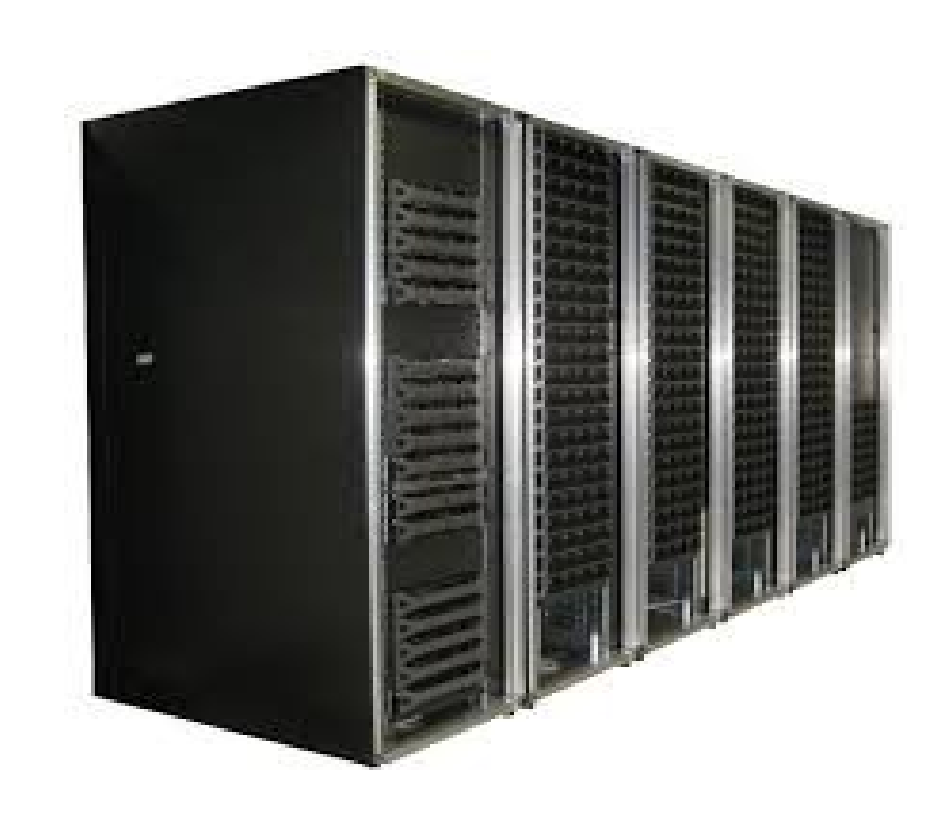

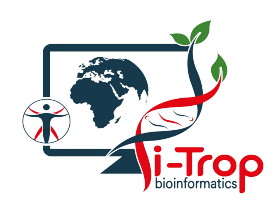

### **Cluster components**

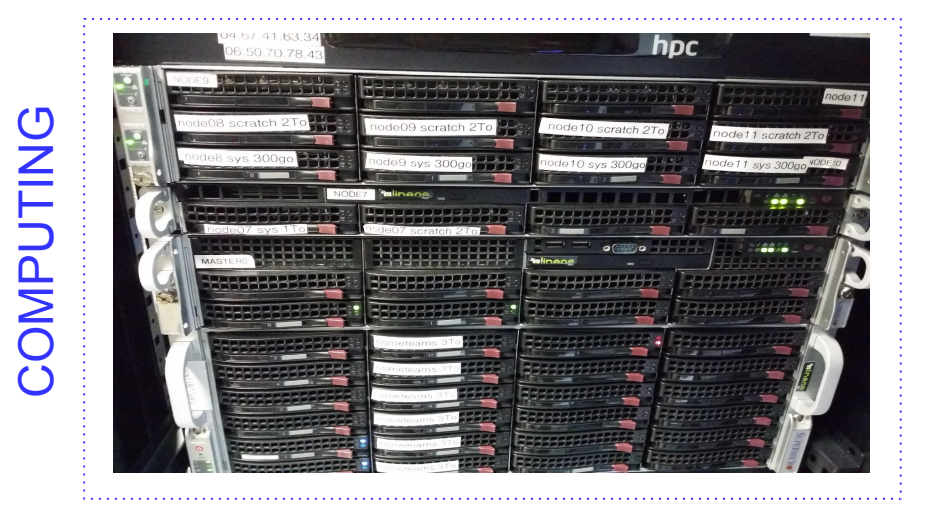

### • Master Node

Handle ressources and jobs priorities

Computing nodes
 Resources (CPU or RAM memory)

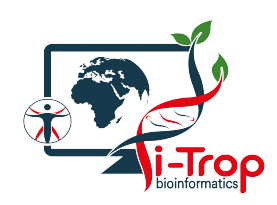

### **Cluster components**

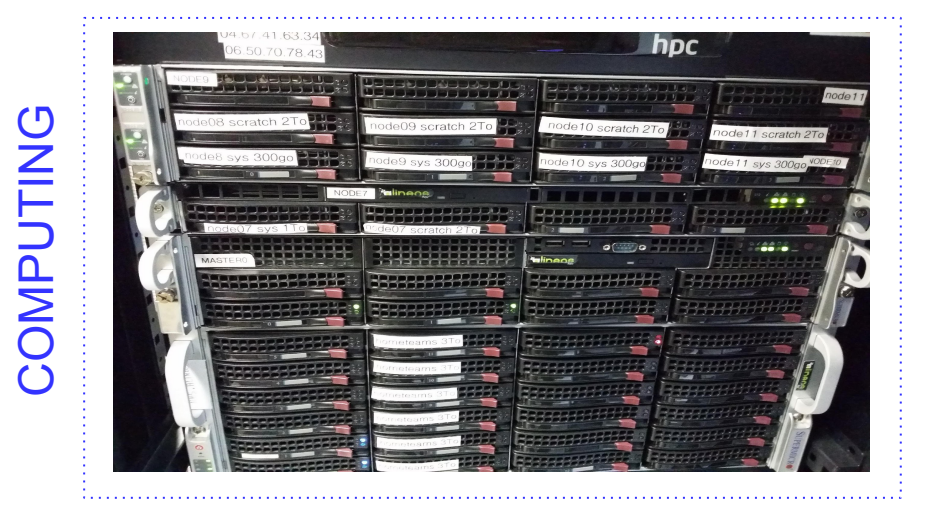

### Master Node

Handle ressources and jobs priorities

Computing nodes
 Resources (CPU or RAM memory)

# STORAGE

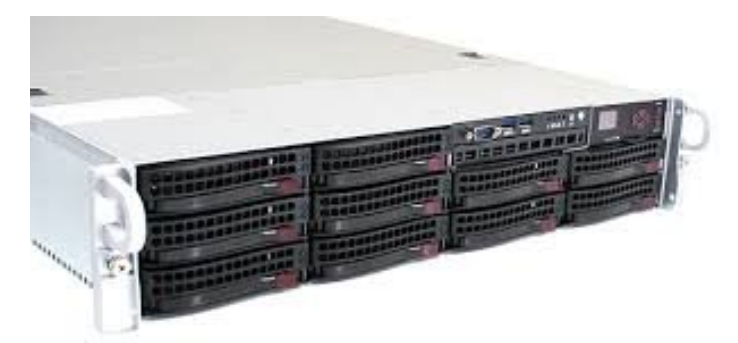

San
 Storage

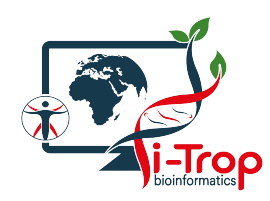

### Architecture: components role

### • 1 Master node

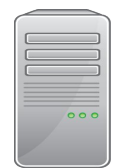

bioinfo-master1.ird.fr

Role :

- Launch and prioritize jobs on computing nodes
- Accessible from the Internet
- Connection :

ssh login@bioinfo-master1.ird.fr

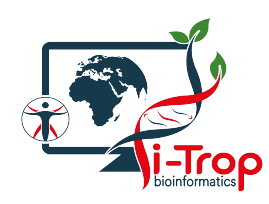

### Architecture: components role

### 1 Master node

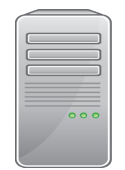

bioinfo-master1.ird.fr

### • 32 nodes

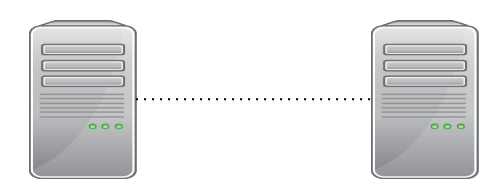

nodeX X : 0..31 Role :

- Launch and prioritize jobs on computing nodes
- Accessible from the Internet
- Connection :

ssh login@bioinfo-master1.ird.fr

Role :

- Used by the master to execute jobs
- Not accessible from the Internet
- node0 to node31

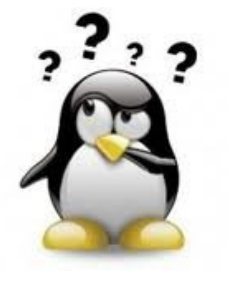

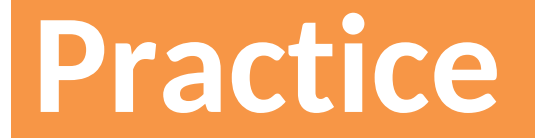

### Step 1: Connection, srun

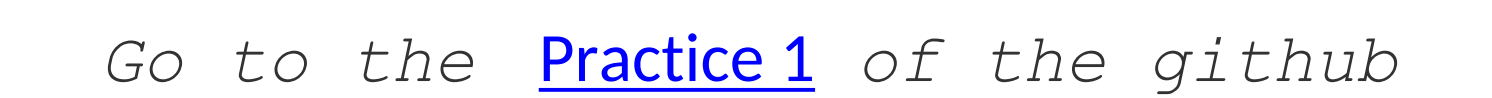

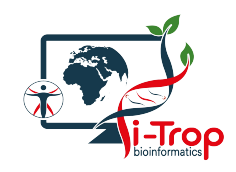

### Analyses step of the cluster

Connection to bioinfomaster1.ird.f r and resources reservation

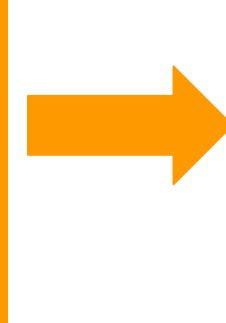

Step 1 srun ou sbatch

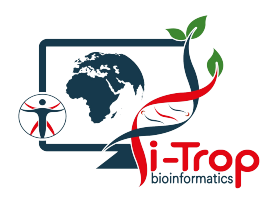

### **Partitions**

| Partitions | Use                              | Nodes RAM features | Nodes Core features   |
|------------|----------------------------------|--------------------|-----------------------|
| short      | Short jobs < 1 jour              | 48 to 64 GB        | 12 cores              |
| normal     | Short jobs max 14 days           | 64 to 512 GB       | 12 to 112 cores       |
| long       | 45 days > long jobs > 14<br>days | 48 GB              | 12 to 24 cores        |
| highmem    | Jobs with memory<br>needs        | 512GB              | 112 cores             |
| supermem   | Jobs with big memory<br>needs    | 1TB                | 40 cores              |
| gpu        | Need for analyses on GPU cores   | 192GB              | 24 cpu et 8 GPU cores |

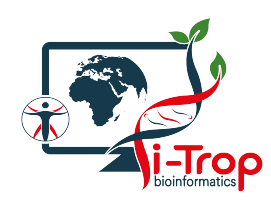

- Partition to work on GPUs processors : basecalling, MiniOn etc..
- Restricted access to gpu\_account group
- Request access with arguments to do here:

https://itrop-glpi.ird.fr/plugins/formcreator/front/formlist.php

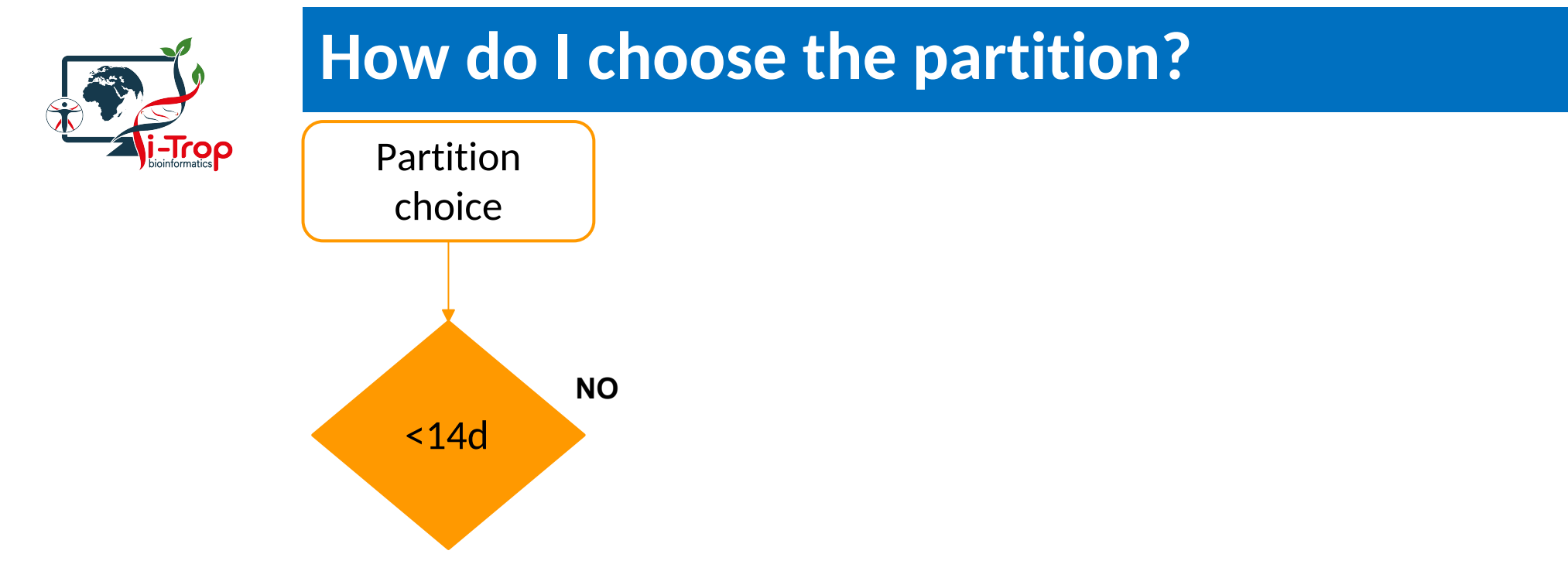

YES

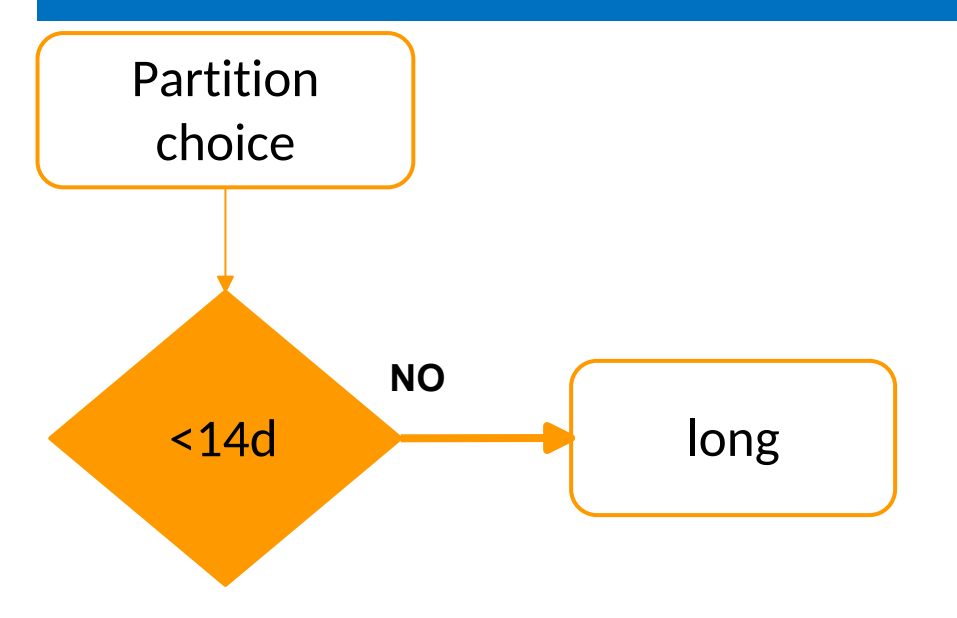

-Trop

-Trop

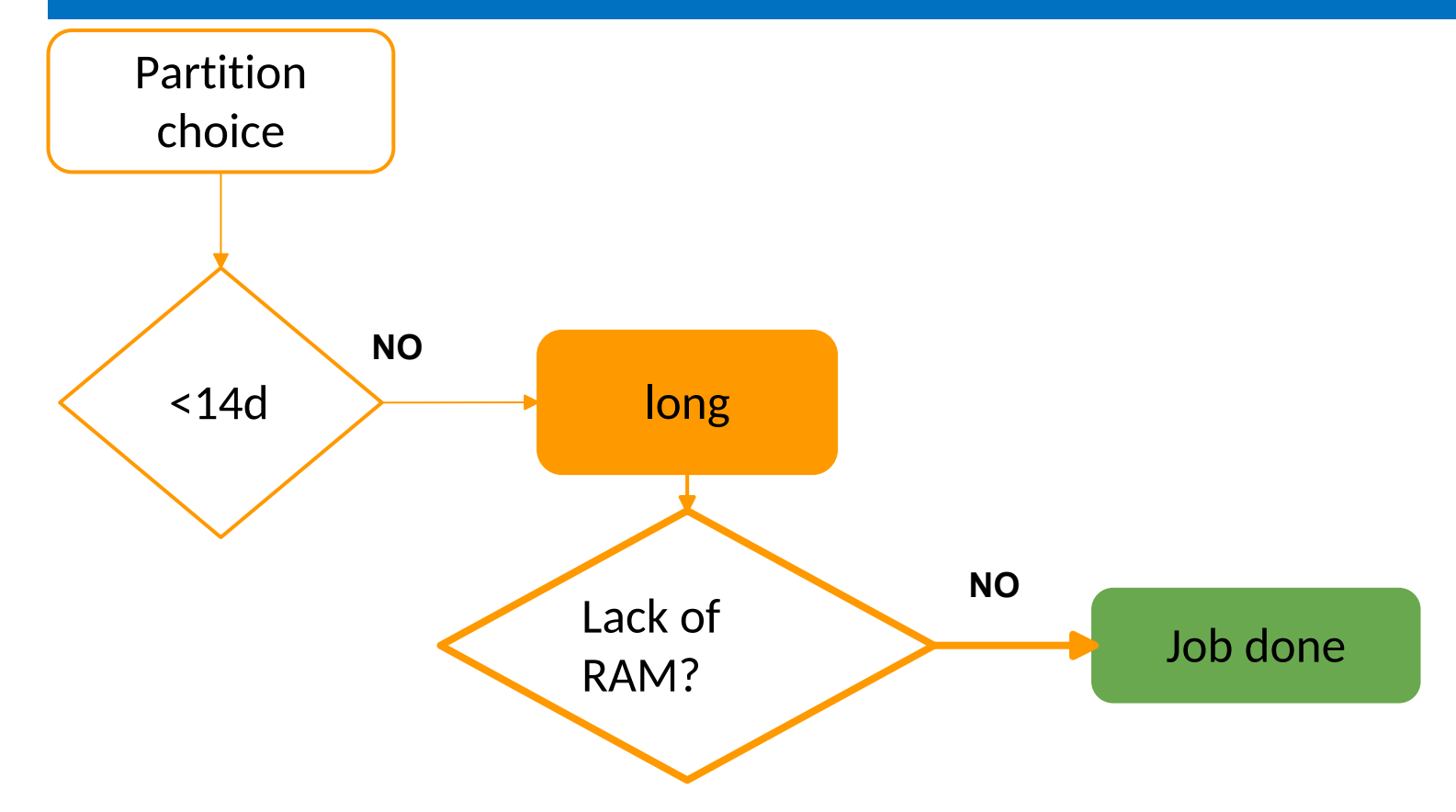

-Trop

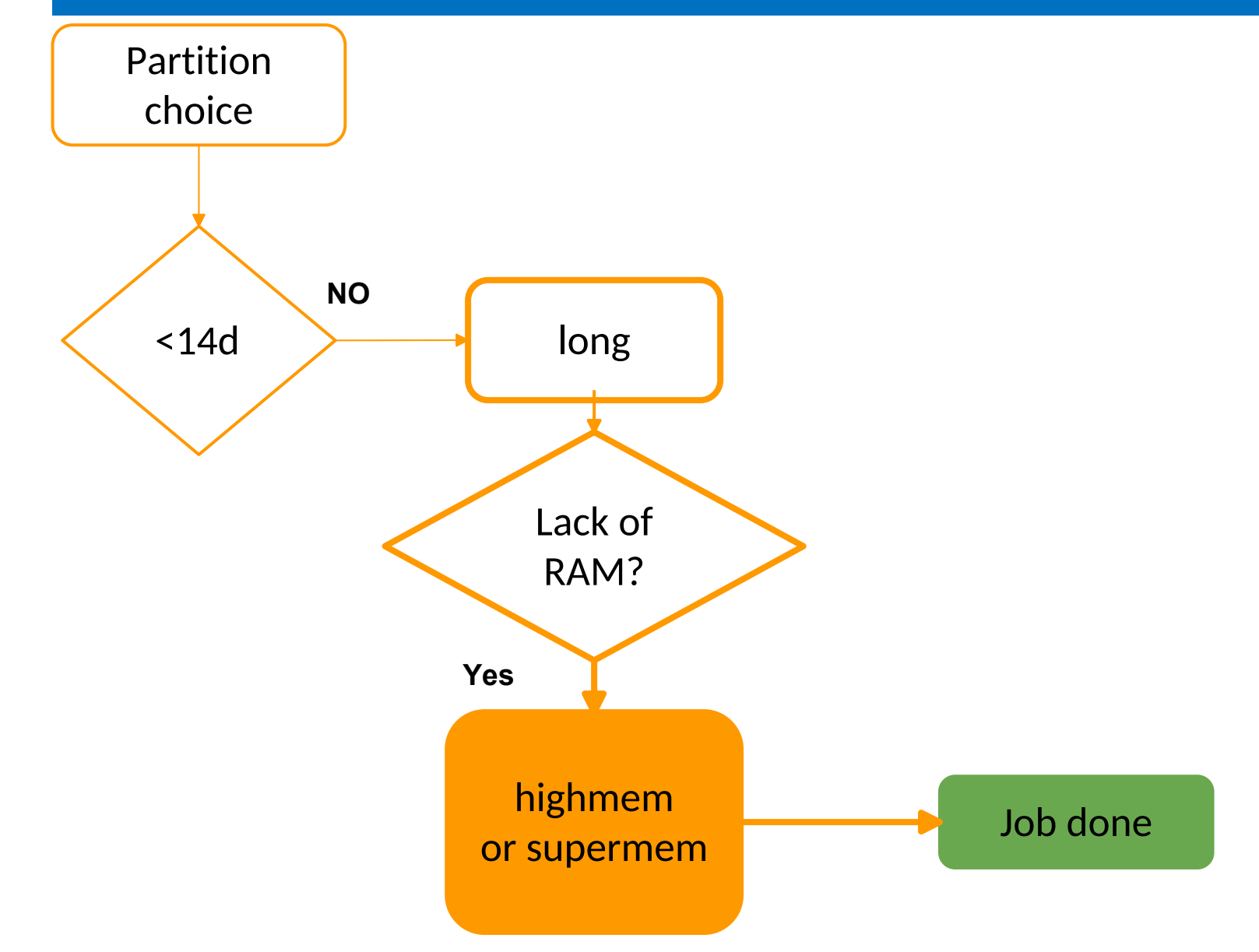

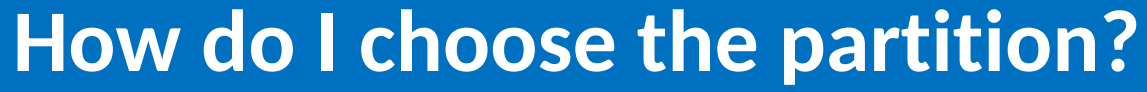

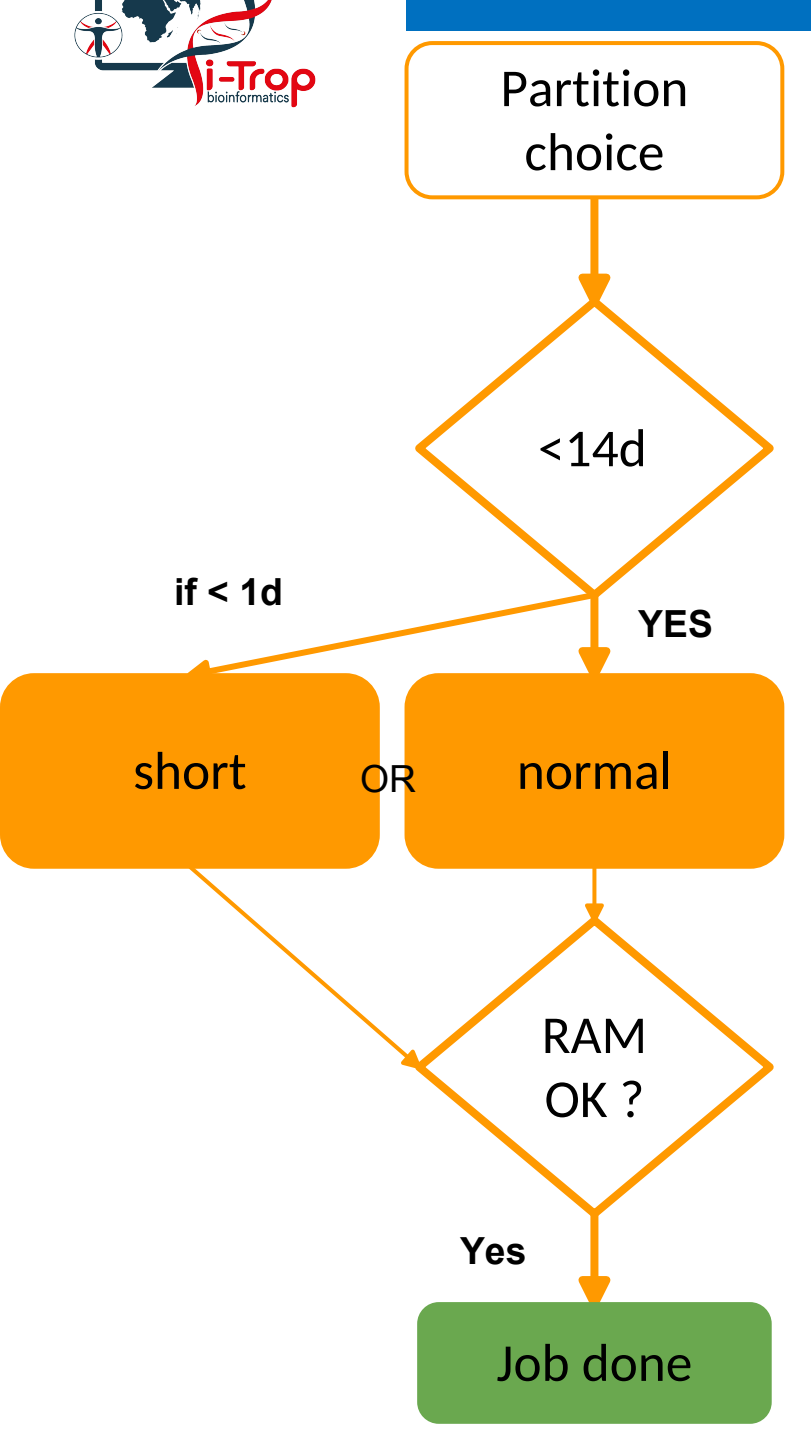

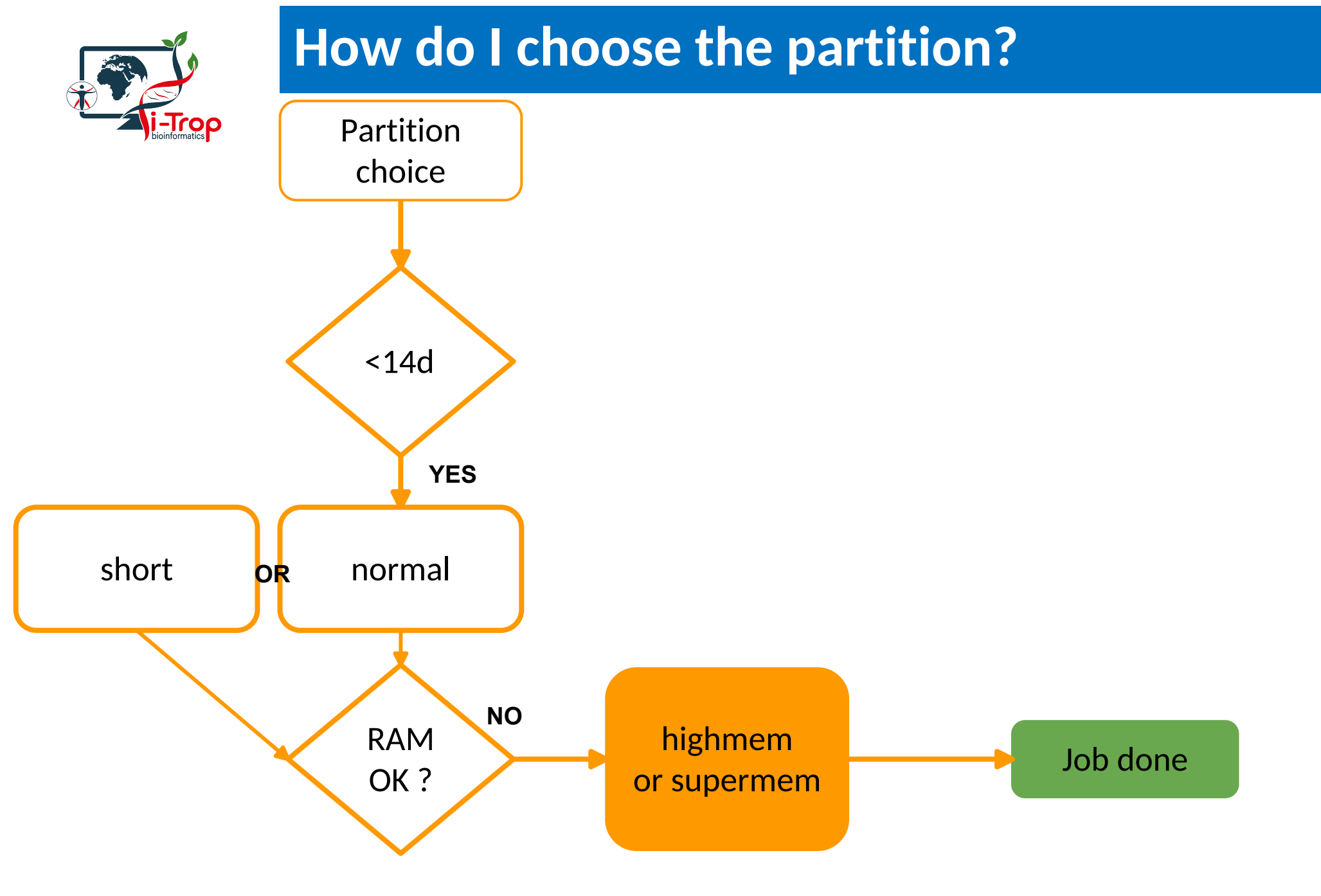

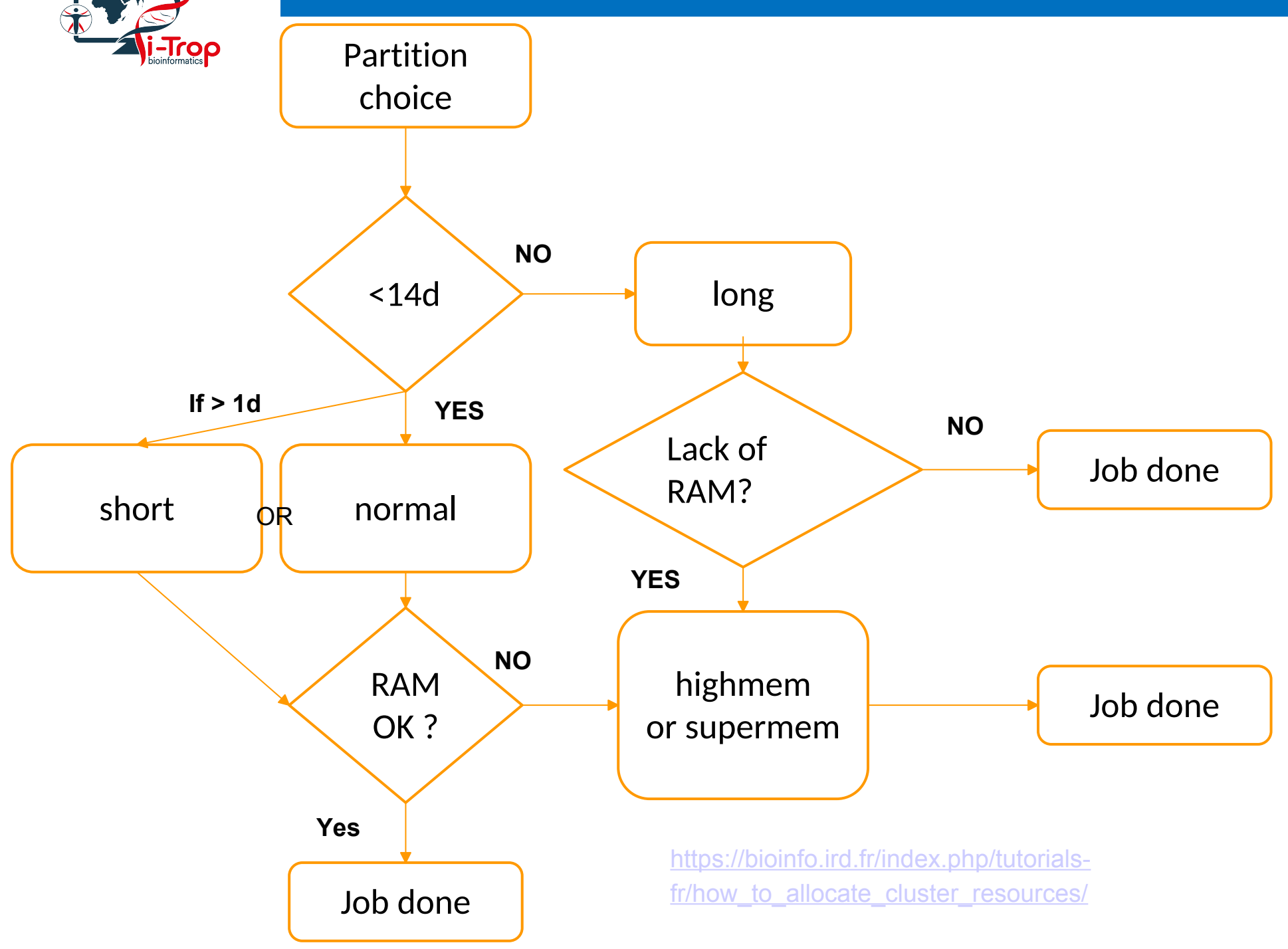

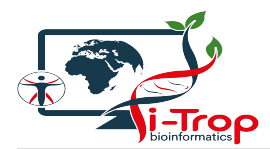

| Rules                                   | Partition | Tools example                                       | comments                                                                                     |
|-----------------------------------------|-----------|-----------------------------------------------------|----------------------------------------------------------------------------------------------|
| basecalling, demultiplexing, correction | gpu       | medaka, guppy, machine learning<br>tools            | Restricted access                                                                            |
| assembling >100G RAM                    | supermem  | miniasm, flye, raven, smartdenovo                   | Target genome> 400 Mb (Rice genome<br>doesn't need 100GB)                                    |
| genomicsbd (gatk) > 100G RAM            | supermem  | GATK genomicsDB                                     | Target genome of more than 400 Mb<br>(>10 samples)                                           |
| assemblings => 35G et < 100G RAM        | highmem   | miniasm, flye, raven, smartdenovo                   | Target genome between 100 and 400 Mb                                                         |
| Pops structure                          | long      |                                                     |                                                                                              |
| simulations                             | long      |                                                     |                                                                                              |
| metagenomic                             | normal    | quiime2, frogs                                      |                                                                                              |
| mapping                                 | normal    | bwa, minimap2, hisat2                               | Need a lot of cores not too many RAM<br>Tool number of cores = number of cores<br>to reserve |
| genotypage                              | normal    | GATK haplotypecaller, samtools<br>mpileup, bcftools | Need a lot of cores not too many RAM<br>Tool number of cores = number of cores<br>to reserve |
| stats                                   | normal    | R                                                   |                                                                                              |
| scripts test                            | short     | bash, python, R                                     |                                                                                              |

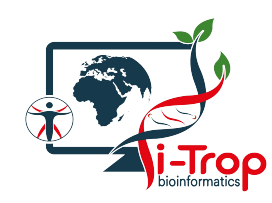

### Architecture: elements role

### I Master node

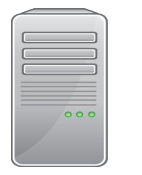

bioinfomaster1.ird.fr

#### Role :

- Launch and prioritize jobs on compting nodes
- Accessible from the Internet

### • 32 Nodes

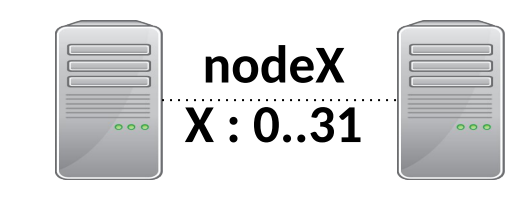

#### Rôle :

- Used by the master to execute jobs
- Not accessible from the Internet

### • 1 san

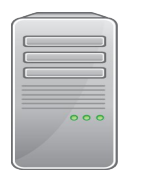

bioinfo-san.ird.fr (san)

#### Role :

- Store users data
- Accessible from the Internet
- To transfer data : via filezilla or scp

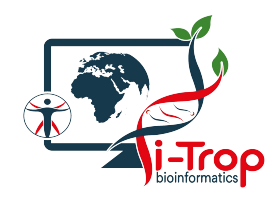

#### san server

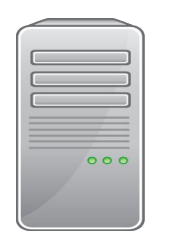

### node servers

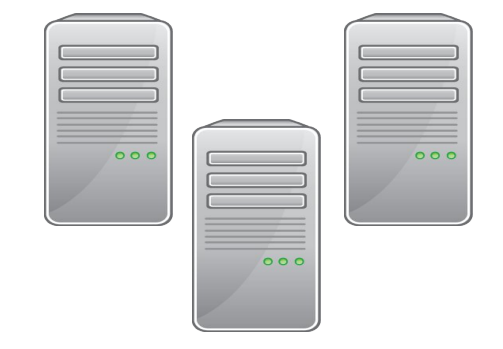

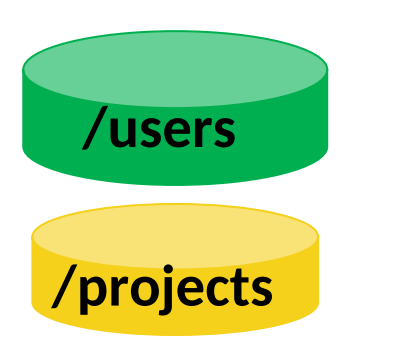

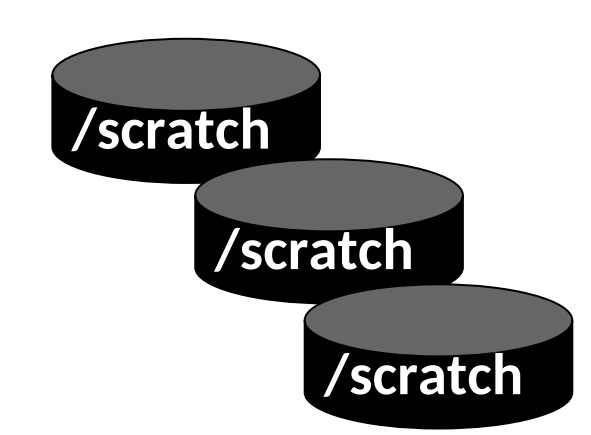

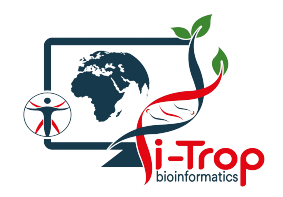

### node servers san server virtual link /users /users /projects /projects virtual link /scratch /scratch /scratch

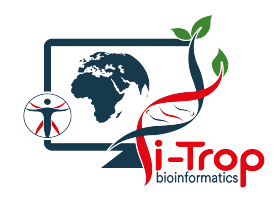

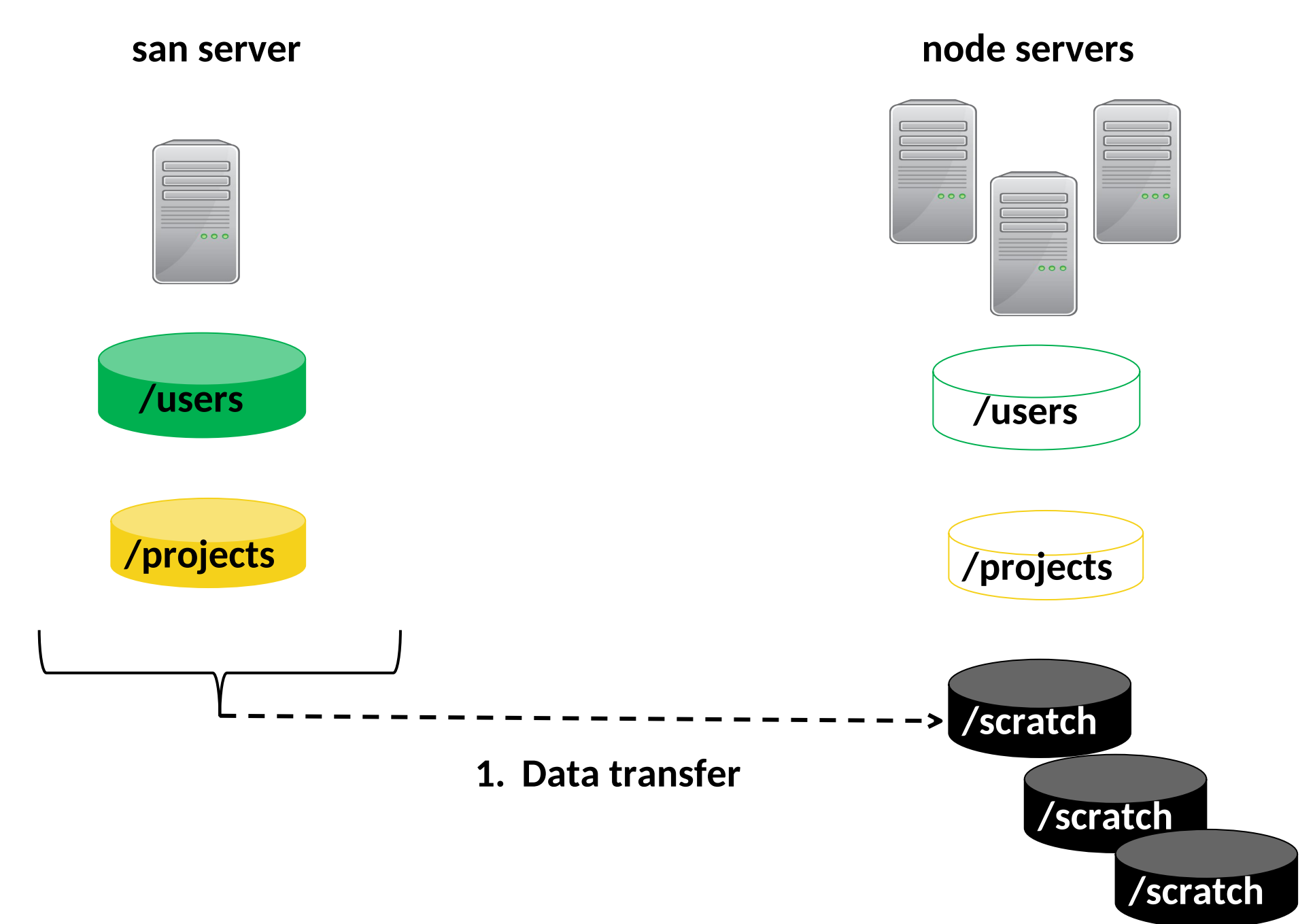

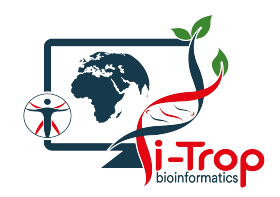

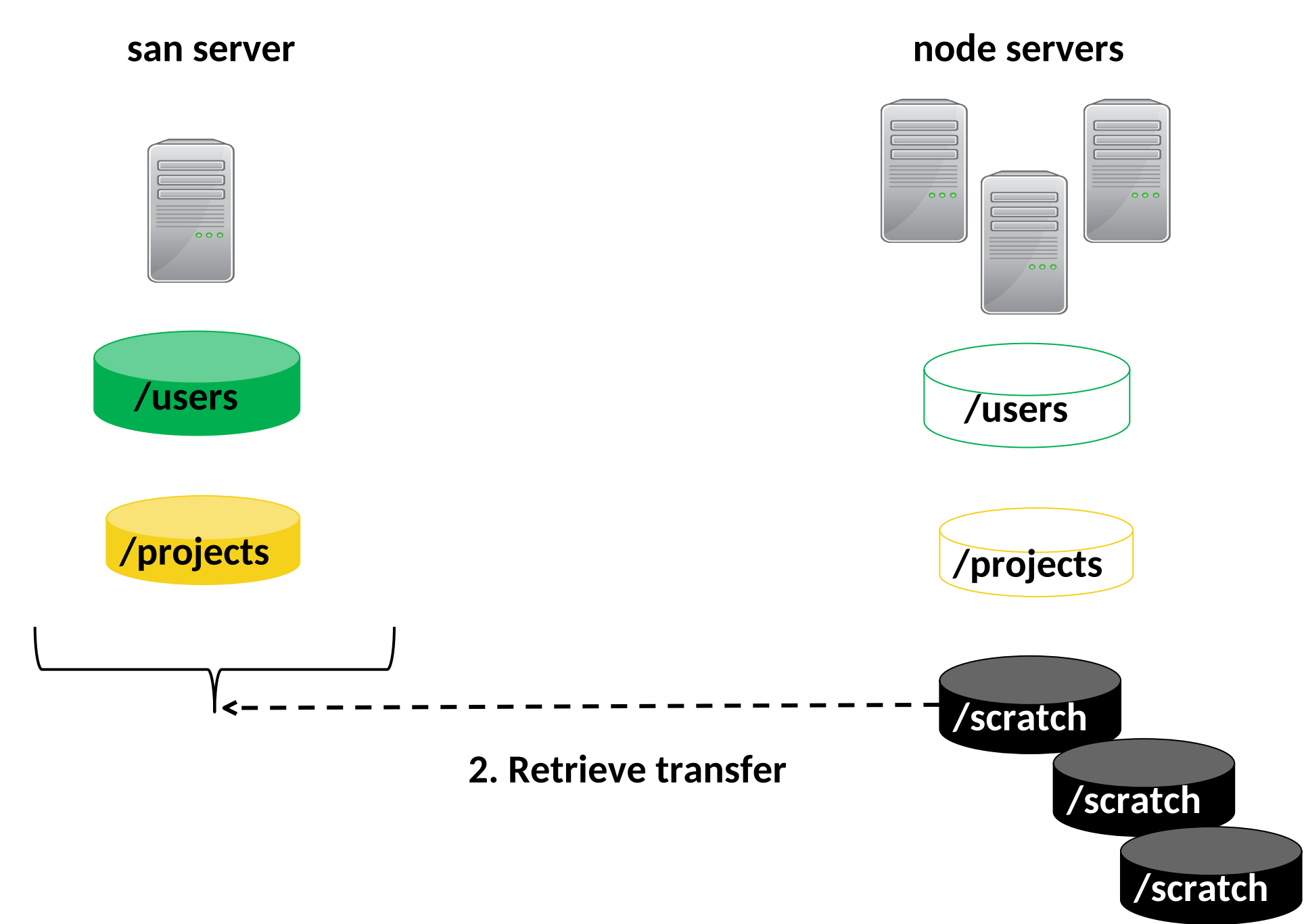

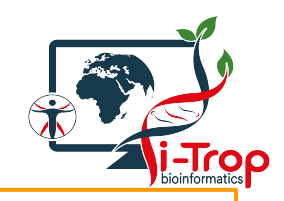

### Analyses steps of the cluster

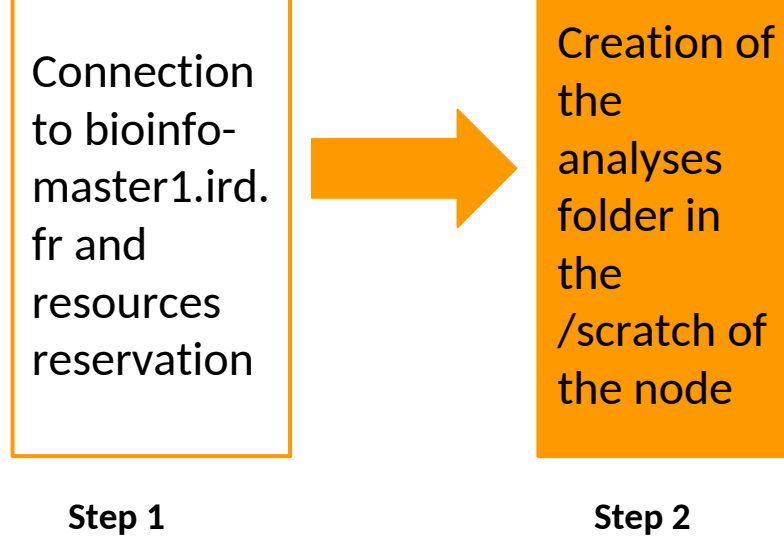

mkdir

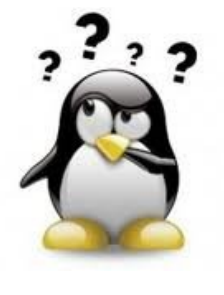

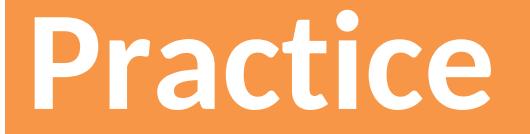

Step 2:srun, partition

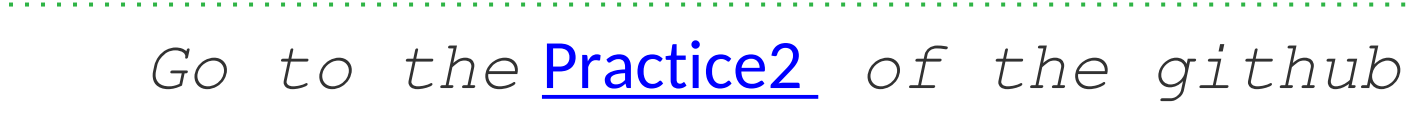

2

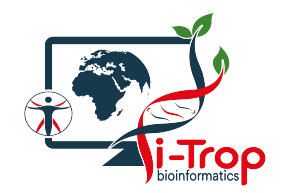

### Data transfer on the i-Trop Cluster

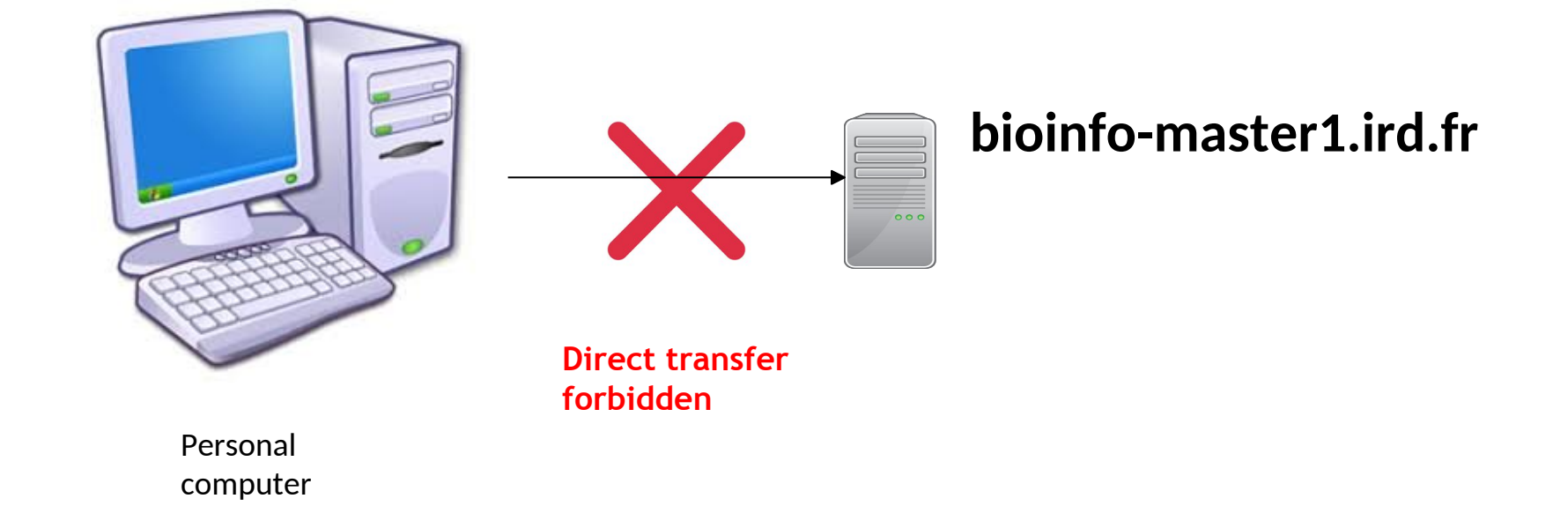

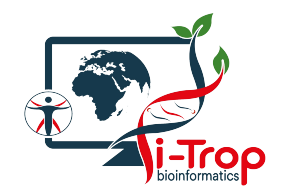

### Data transfer on i-Trop cluster

/users, /projects/medium/, /projects/large, /projects/xl, projects/xxl ou /share

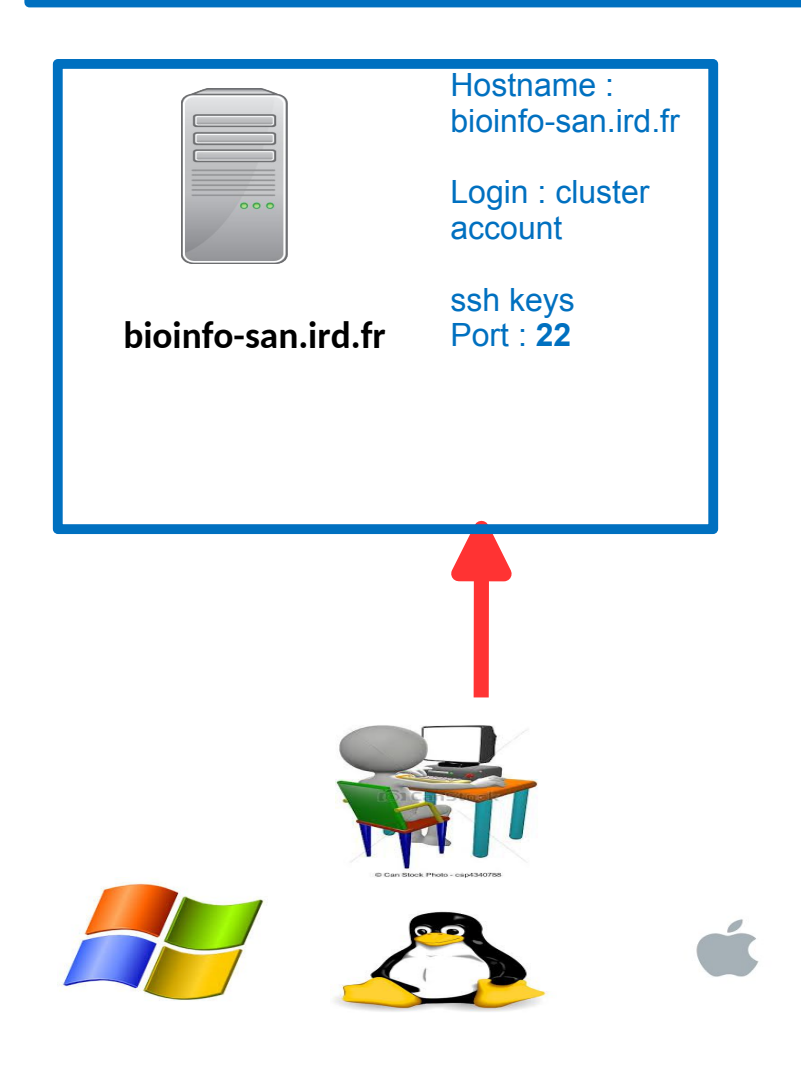

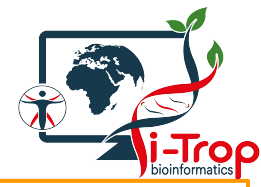

### Analyses steps of the cluster

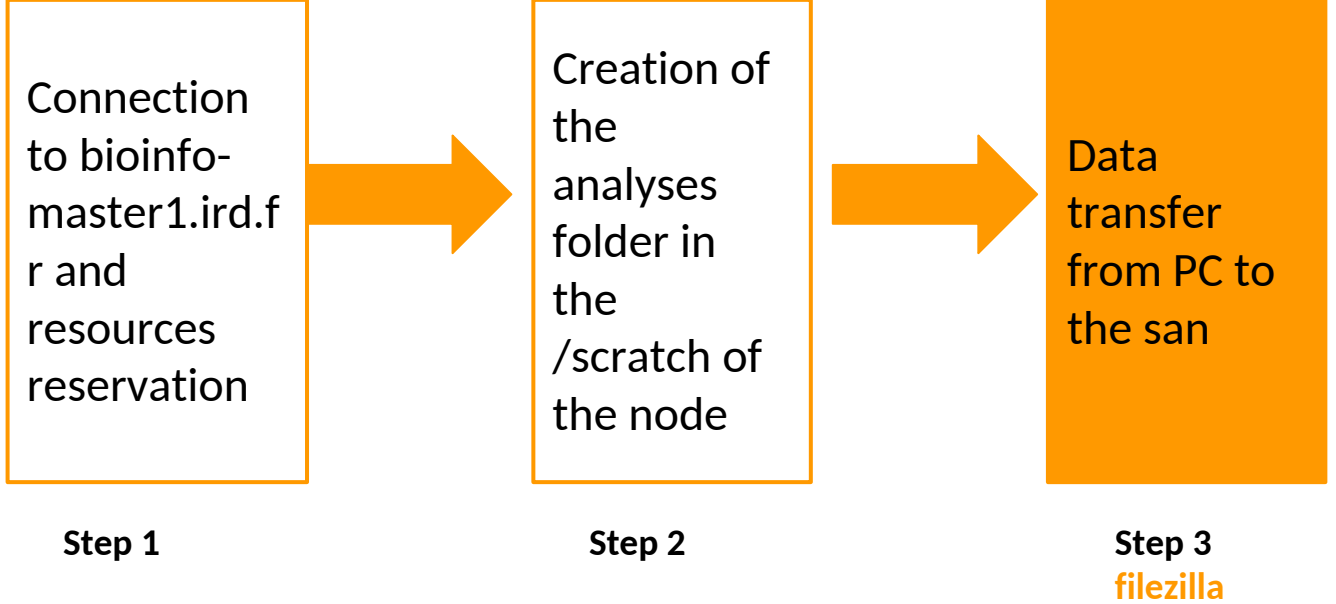

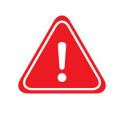

Copy your data from your PC/MAC to the san if they are not on the cluster

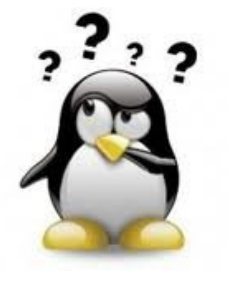

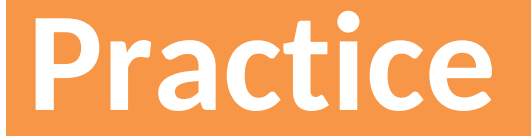

Step 3: filezilla

### Go to the **<u>Practice3</u>** of the github

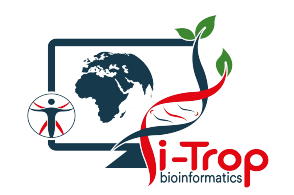

• Copy between 2 remote servers :

scp -r source destination

• Syntax if the source is remote:

scp -r server\_name:/path/file\_to\_copy local\_folder

• Syntaxe si la destination est distante :

scp -r /path/file\_to\_copy nameserver:/path/remote\_server

Ex: scp -r san:/home/tando/data/folder /scratch/tando/

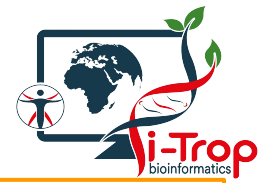

### Analyses step on the cluster

Connection to bioinfomaster1.ird. fr and resources reservation

Step 1

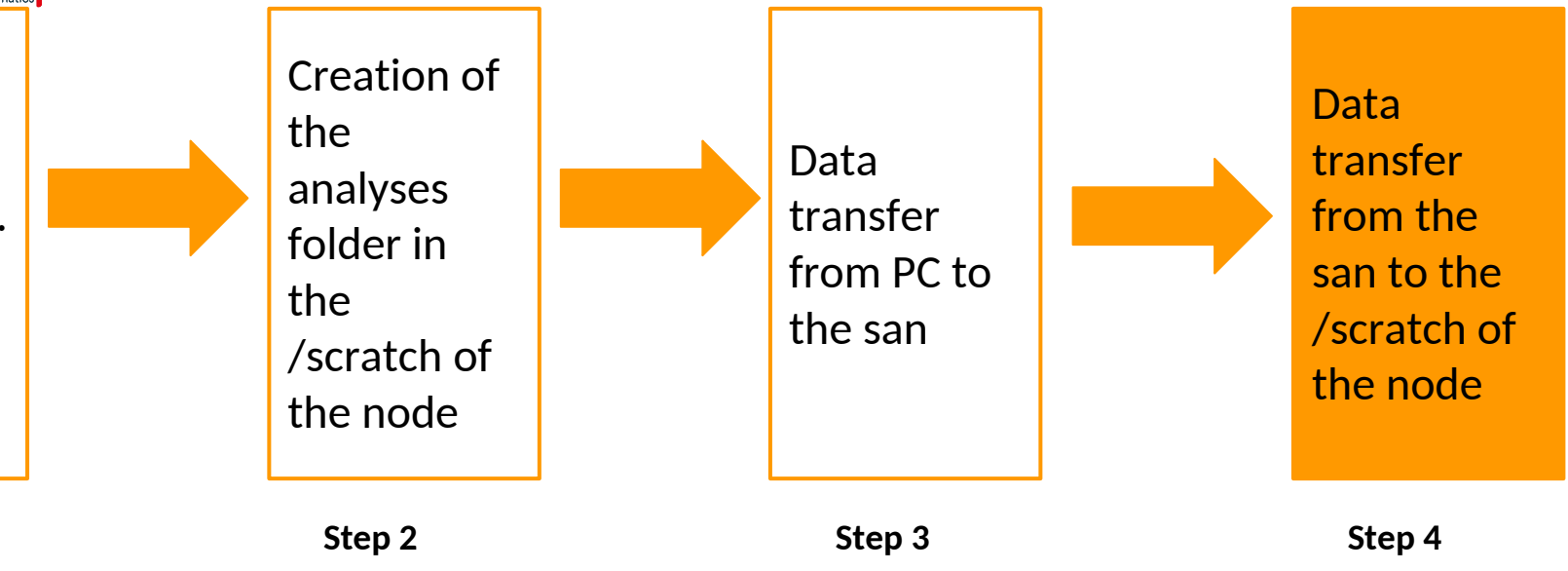

scp

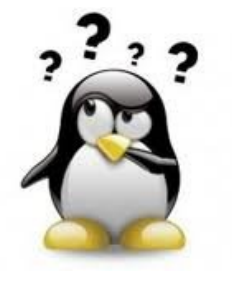

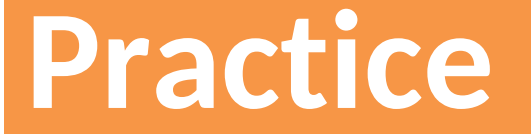

### **Step 4: scp to nodes**

### Go to the Practice4 of the github

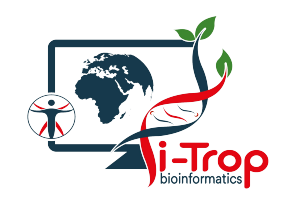

- Allow to choose the version of software you want to use
- 2 types of softwares : bioinfo : includes all the bioinformatics softwares
   ( example BEAST) system : includes all the system softwares(example JAVA)
- Overcome the environment variables

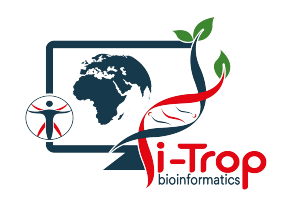

- See the available modules : module avail
- Obtain infos on a particular module: module whatis + module name
- Load a module : module load + modulename
- List the loaded module : module list
- Unload a module : module unload + modulename
- Unload all the modules : module purge

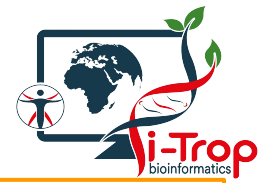

### Analyses steps of the cluster

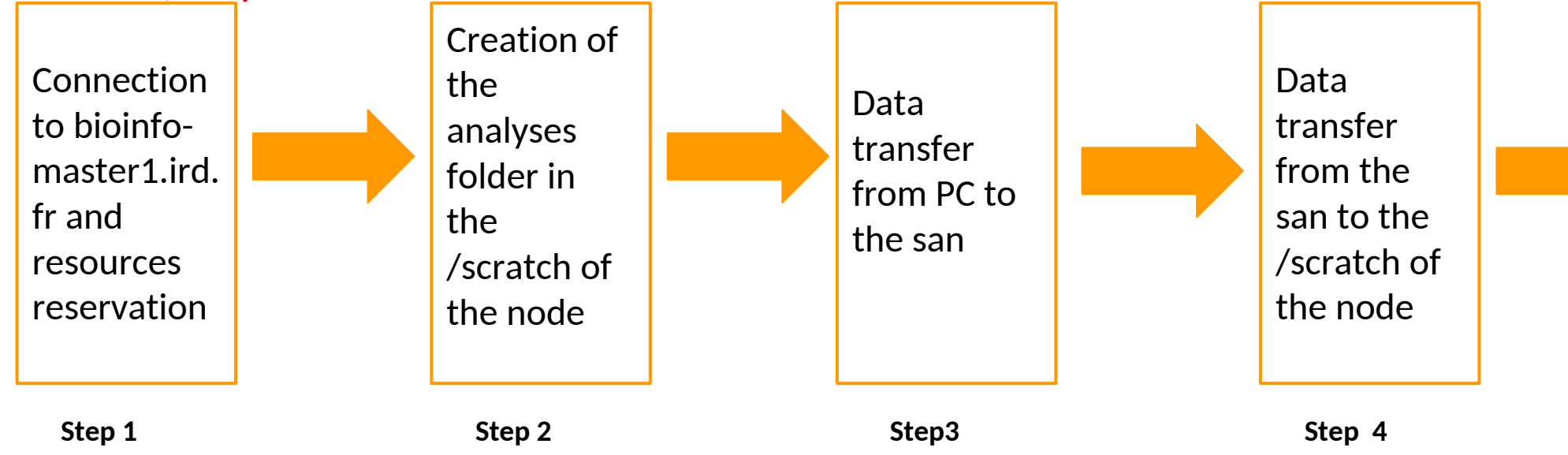

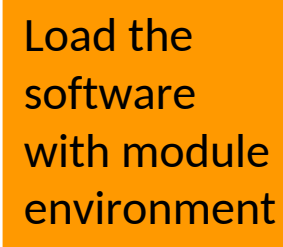

Step 5 module

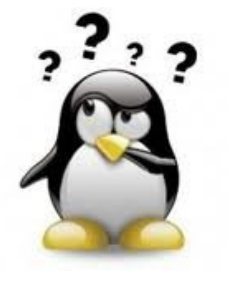

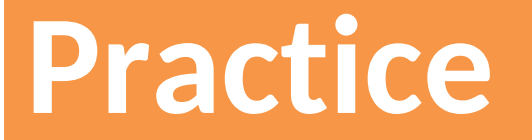

### **Step 5: module environment**

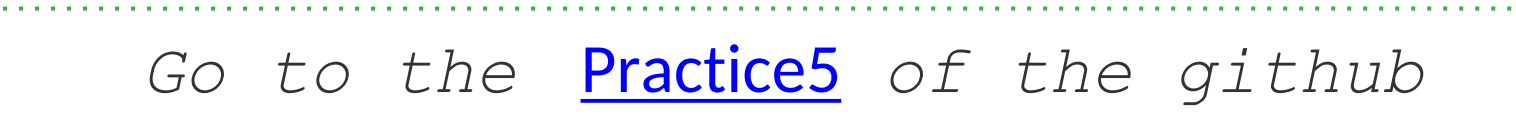

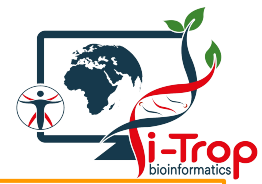

### Analyses steps of the cluster

Connection to bioinfomaster1.ird. fr and resources reservation

Step 1

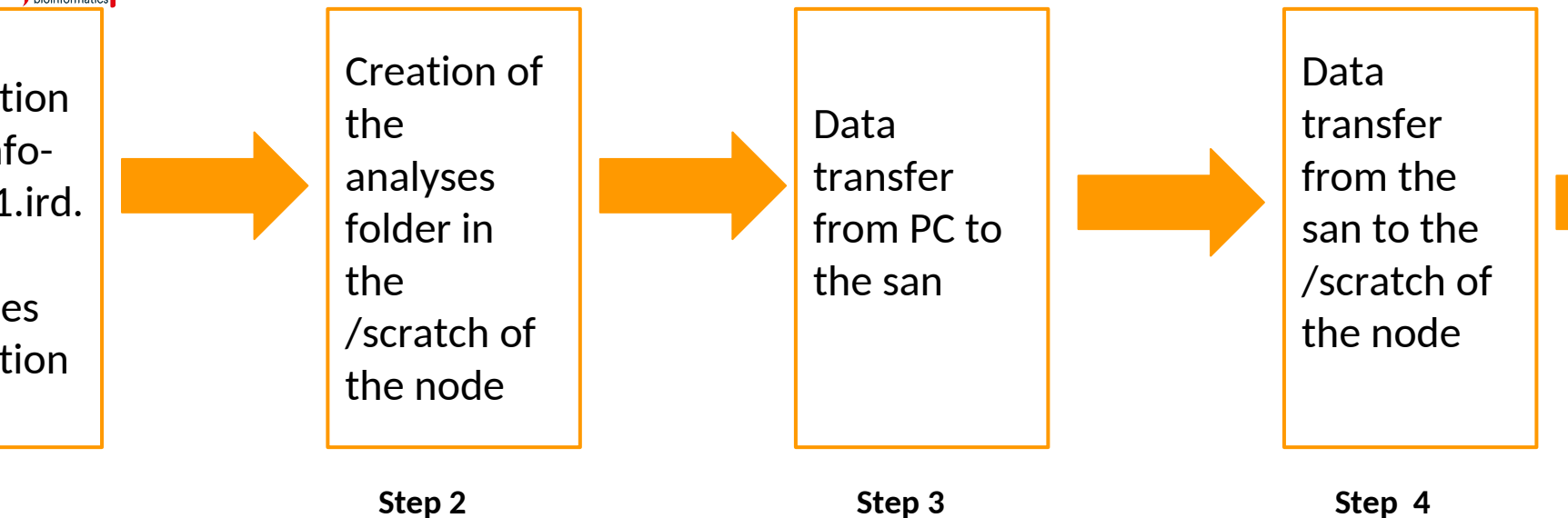

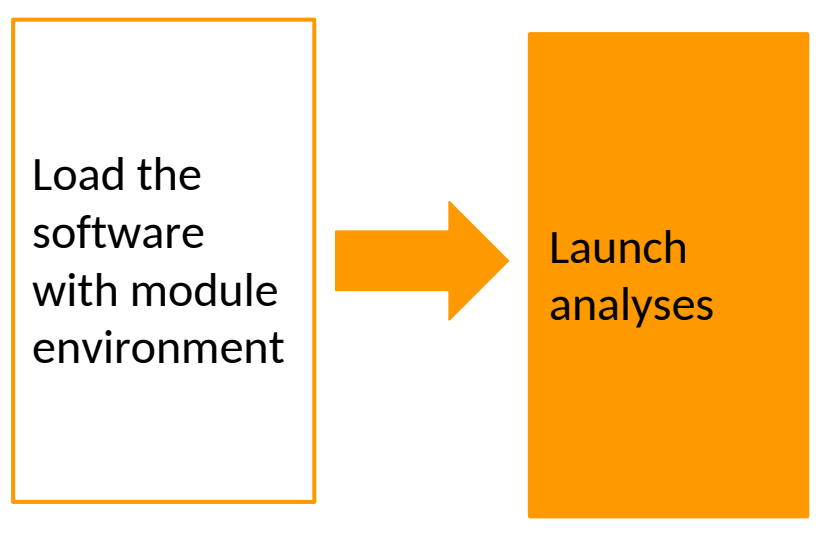

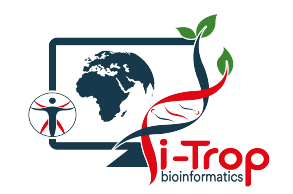

- Load the software version to launch
- Launch the data analysis

*\$~ command <options> <arguments>* 

With *command*: the command to launch

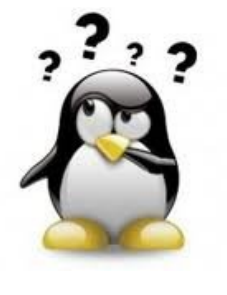

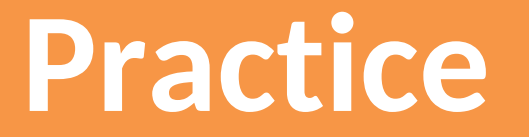

### **Step 6: launch the analysis**

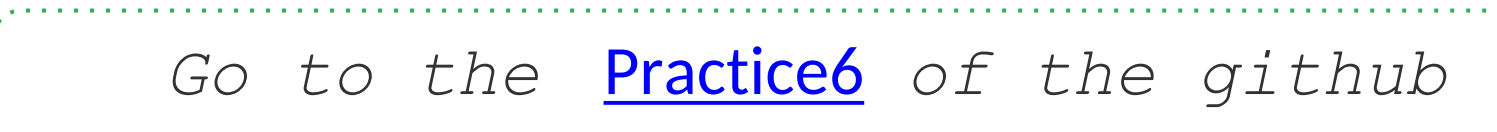

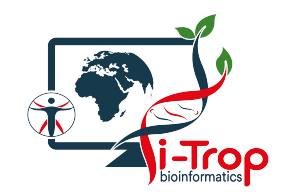

• Copy between 2 remote servers :

scp -r source destination

• Syntax if the source is remote:

scp -r server\_name:/path/file\_to\_copy local\_folder

• Syntax if the destination is remote :

scp -r /path/file\_to\_copy nameserver:/path/remote\_server

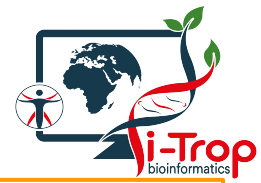

### Analyses steps of the cluster

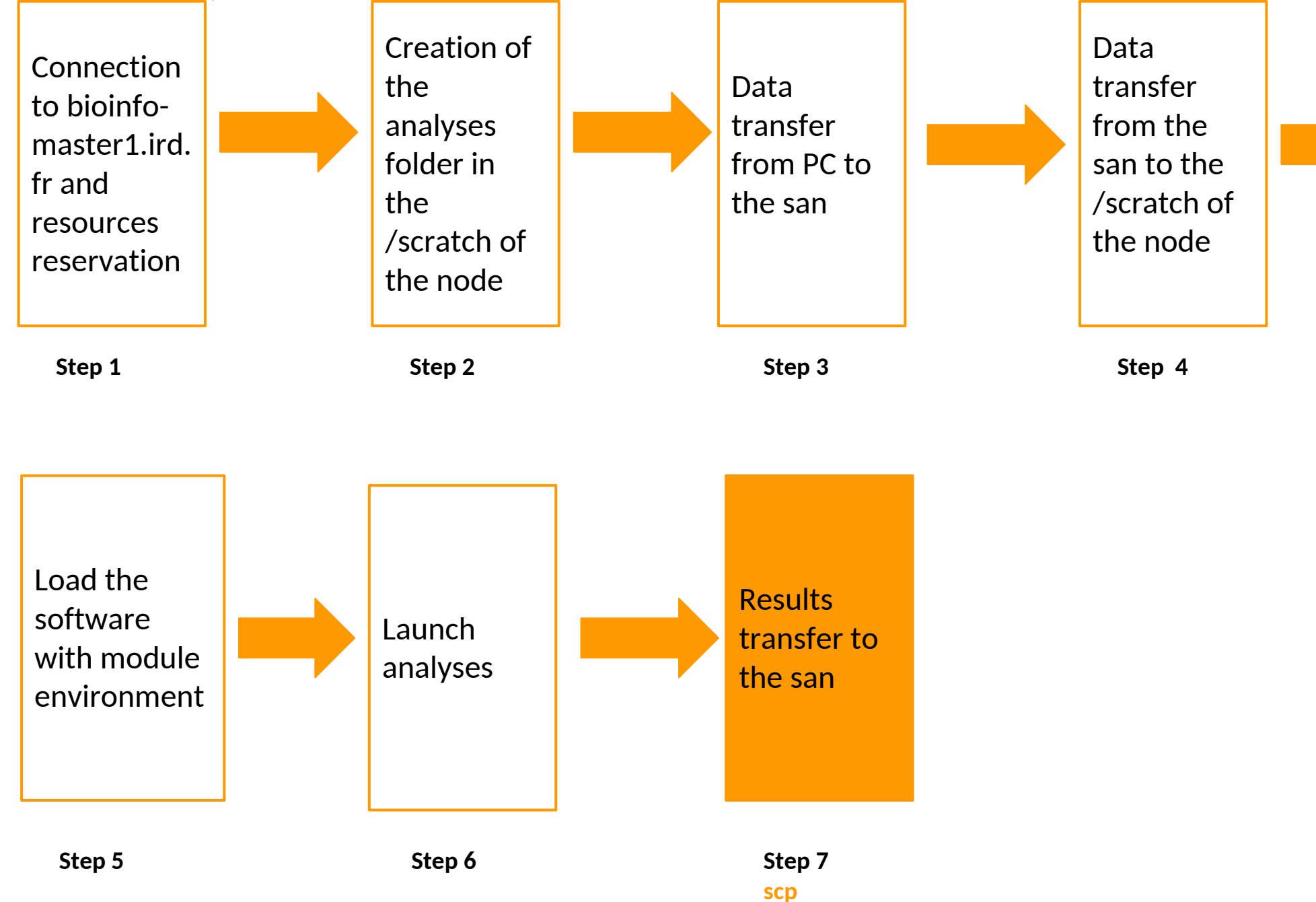

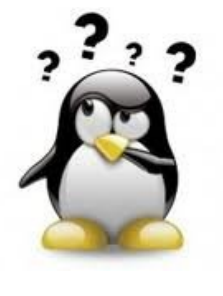

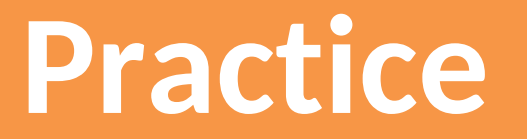

**Step 7: Retrieve results** 

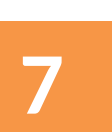

### Go to the <u>Practice7</u> of the github

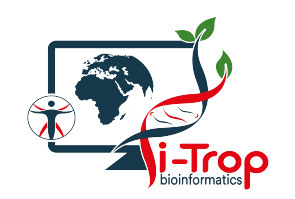

- Scratch = temporary spaces
- Verify that the copy is OK
- Use rm command

cd /scratch rm -rf nom\_rep

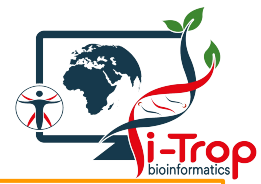

### Analyses steps of the cluster

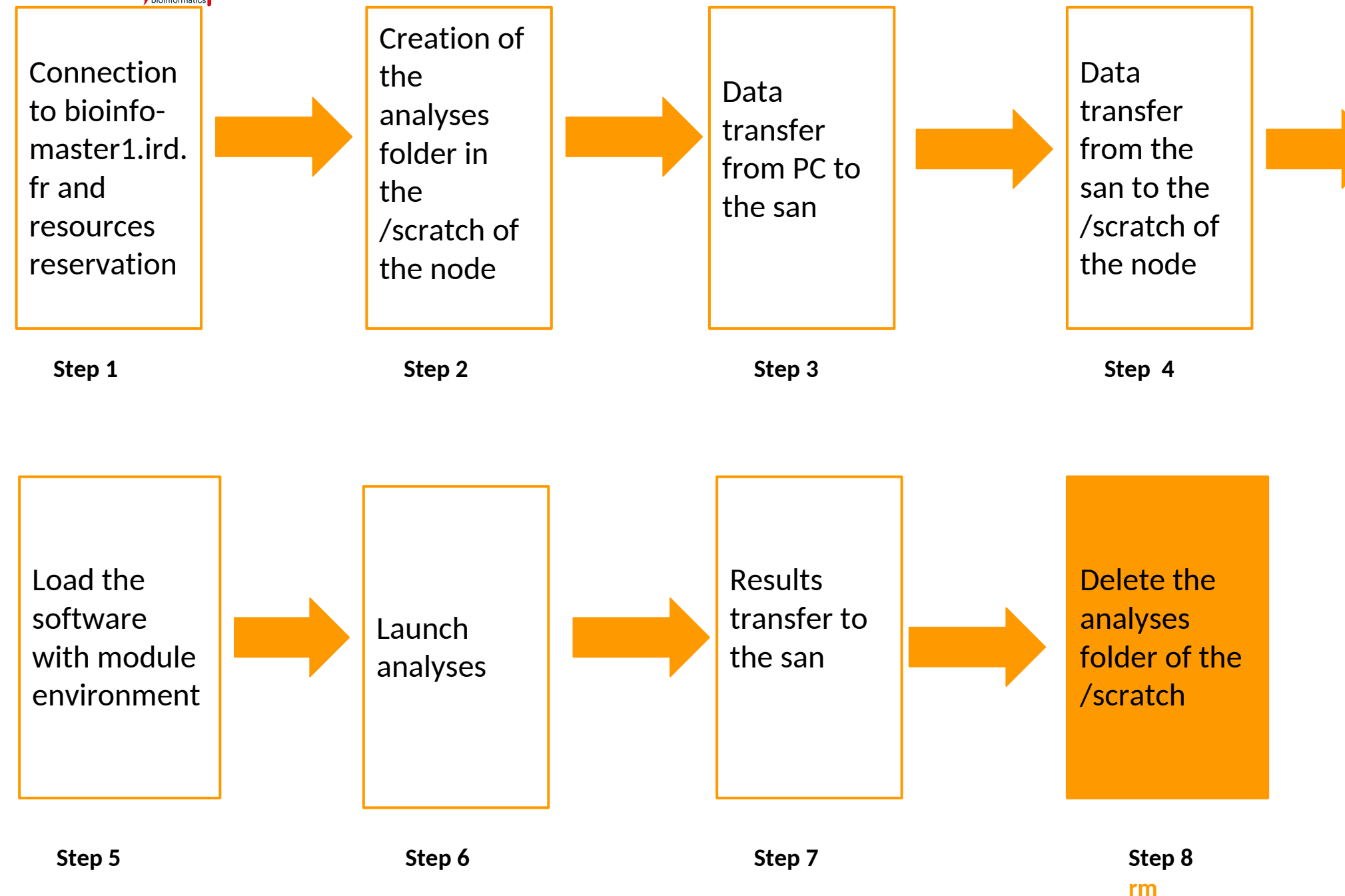

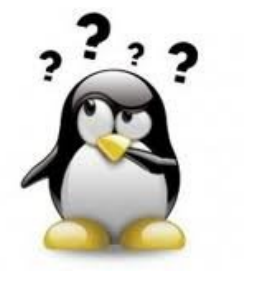

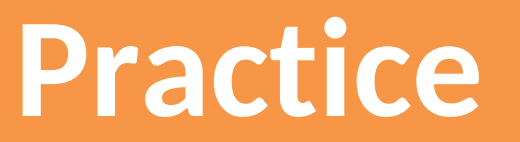

**Step 8: data deletion** 

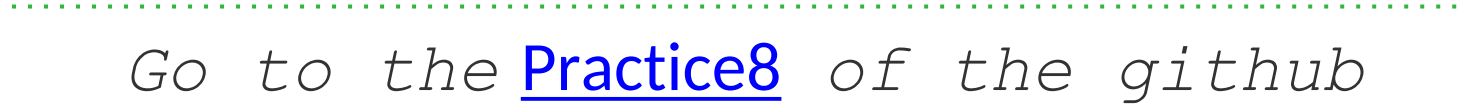

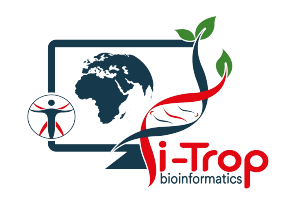

### Scripts to visualize/delete temporary data

- Scripts location: /opt/scripts/scratch-scripts
- Visualize data on scratchs: scratch\_use.sh

sh /opt/scripts/scratch-scripts/scratch\_use.sh

• Delete data on scratch: clean\_scratch.sh

sh /opt/scripts/scratch-scripts/clean\_scratch.sh

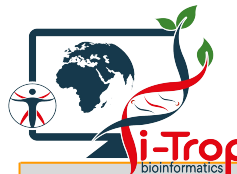

### Main Slurm commands

| Commande                            | Description                                              | Example                                                |
|-------------------------------------|----------------------------------------------------------|--------------------------------------------------------|
| sruntime=0X:00pty bash -i           | Interactive way to<br>connect to a node for X<br>minutes | sruntime=02:00:00pty bash -i<br>Connection for 2 hours |
| sbatch                              | Launch a analyses in<br>background via a script          | sbatch script.sh                                       |
| sinfo                               | Informations on<br>partitions                            | sinfo                                                  |
| scancel                             | Deletion of jobs <job_id></job_id>                       | scancel 1029                                           |
| squeue                              | Infos onjobs                                             | squeue -u tando                                        |
| scontrol show job <job_id></job_id> | Infos on active job<br><job_id></job_id>                 | scontrol show job 1029                                 |
| sacct -j <job_id></job_id>          | Infos on finished job<br><job_id></job_id>               | sacct -j 1029                                          |

More Slum infos here: <a href="https://bioinfo.ird.fr/index.php/tutorials-fr/slurm/#part-2">https://bioinfo.ird.fr/index.php/tutorials-fr/slurm/#part-2</a>

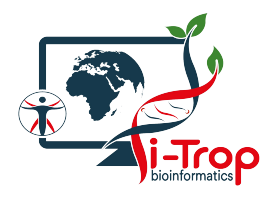

### **Options of sbatch, srun, salloc**

| Options                                   | Description                                                                              | Example                                   |
|-------------------------------------------|------------------------------------------------------------------------------------------|-------------------------------------------|
| job-name= <name></name>                   | Name the job                                                                             | sbatchjob-name=tando_blast                |
| -p <partition></partition>                | Choose a partition                                                                       | sbatch -p highmem                         |
| nodelist= <nodex></nodex>                 | Choose a particular node                                                                 | sbatch -p normalnodelist=node14           |
| <pre>-n <nbre_taches></nbre_taches></pre> | Launch several instance of<br>a command                                                  | srun -n 4 hostname                        |
| -c <nb_cpu_par_tache></nb_cpu_par_tache>  | Allocate the number of cpus per task                                                     | srun -n 4 -c 2 hostname                   |
| mail-user= <emailaddress></emailaddress>  | Send a email                                                                             | sbatchmail-<br>user=ndomassi.tando@ird.fr |
| mail-type= <event></event>                | Send a email when:<br>END: end of the job<br>FAIL: abort<br>BEGIN: beginning<br>ALL: all | sbatchmail-type=BEGIN                     |

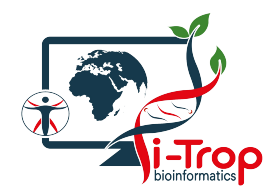

### LAUNCH A JOB

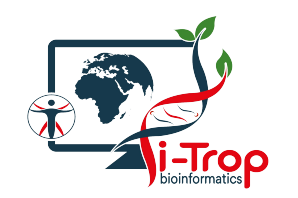

- Scheduler choose resources automatically
- Use up to 24 cores at the same time
- Possibility to configure this choice
- Jobs launch in background
  - $\rightarrow$  possibility to turn off your PC/MAC
  - $\rightarrow$  automatic results retrieving

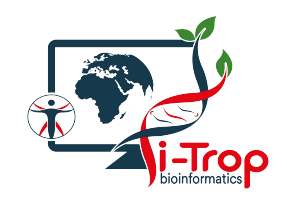

- Execute a script via Slurm
- Use:

\$~ **sbatch** script.sh

With script.sh : the name of the script

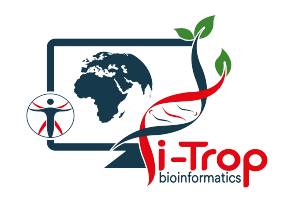

### First part of the script (in green): sge execution options with the key word #SBATCH

#### #!/bin/bash

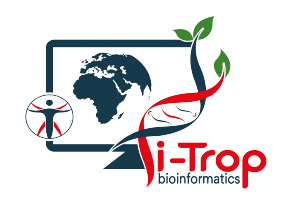

### bash scripts syntax

### In the 2nd part of the script: the command to execute

nom\_variable1="valeur\_variable1"
nom\_variable2="valeur\_variable2"

sleep 30 hostname

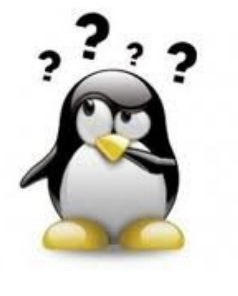

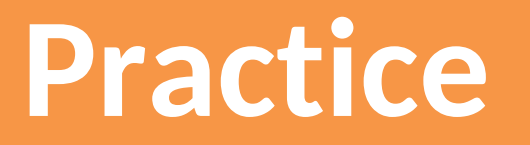

### Launch a script with sbatch

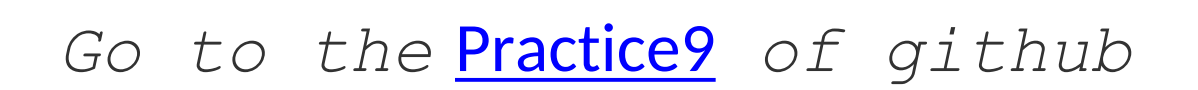

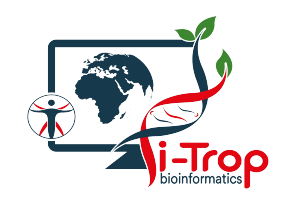

### **Satisfaction survey**

### It is mandatory for you to fill this form to have your account extend :

https://itrop-survey.ird.fr/index.php/432222?lang=fr

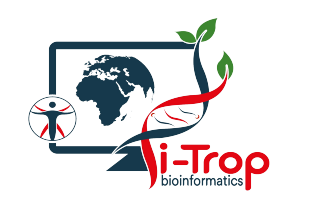

If you use i-Trop Bioinformatics resources.

Thank you for citing us with:

Citations

"The authors acknowledge the ISO 9001 certified IRD i-Trop HPC (South Green Platform) at IRD montpellier for providing HPC resources that have contributed to the research results reported within this paper.

URL: https://bioinfo.ird.fr/- http://www.southgreen.fr
"

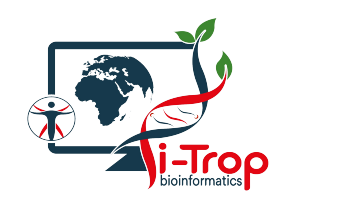

- Include a budget for bioinformatics resources in your answer to projects funding
- A need in hard drives, renew machines etc...
- Available quotations

**Projects** 

• Contact : help, needs definition, quotations...

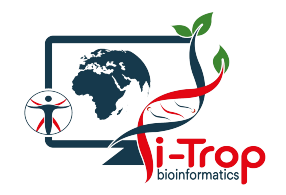

# Thank you for you attention !

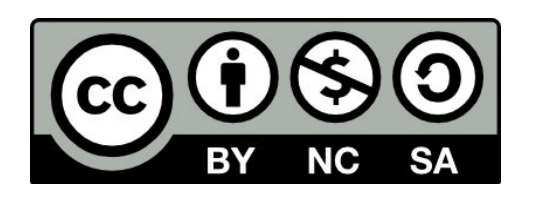

Le matériel pédagogique utilisé pour ces enseignements est mis à disposition selon les termes de la licence Creative Commons Attribution - Pas d'Utilisation Commerciale - Partage dans les Mêmes Conditions (BY-NC-SA) 4.0 International:

http://creativecommons.org/licenses/by-nc-sa/4.0/